## MANUAL USE THE SUPPORT NOW APP

The Support NOW app is here for everyone; whether you work in healthcare or the municipality, whether you're at your workplace or at home on the couch, the Open Line Service Desk is now closer than ever. From your mobile phone you always have our chatbot, chat function and information relevant to you at hand. You also can approve a solution or request with a single click.

Fast, simple and available everywhere; Support that makes you Smile NOW!

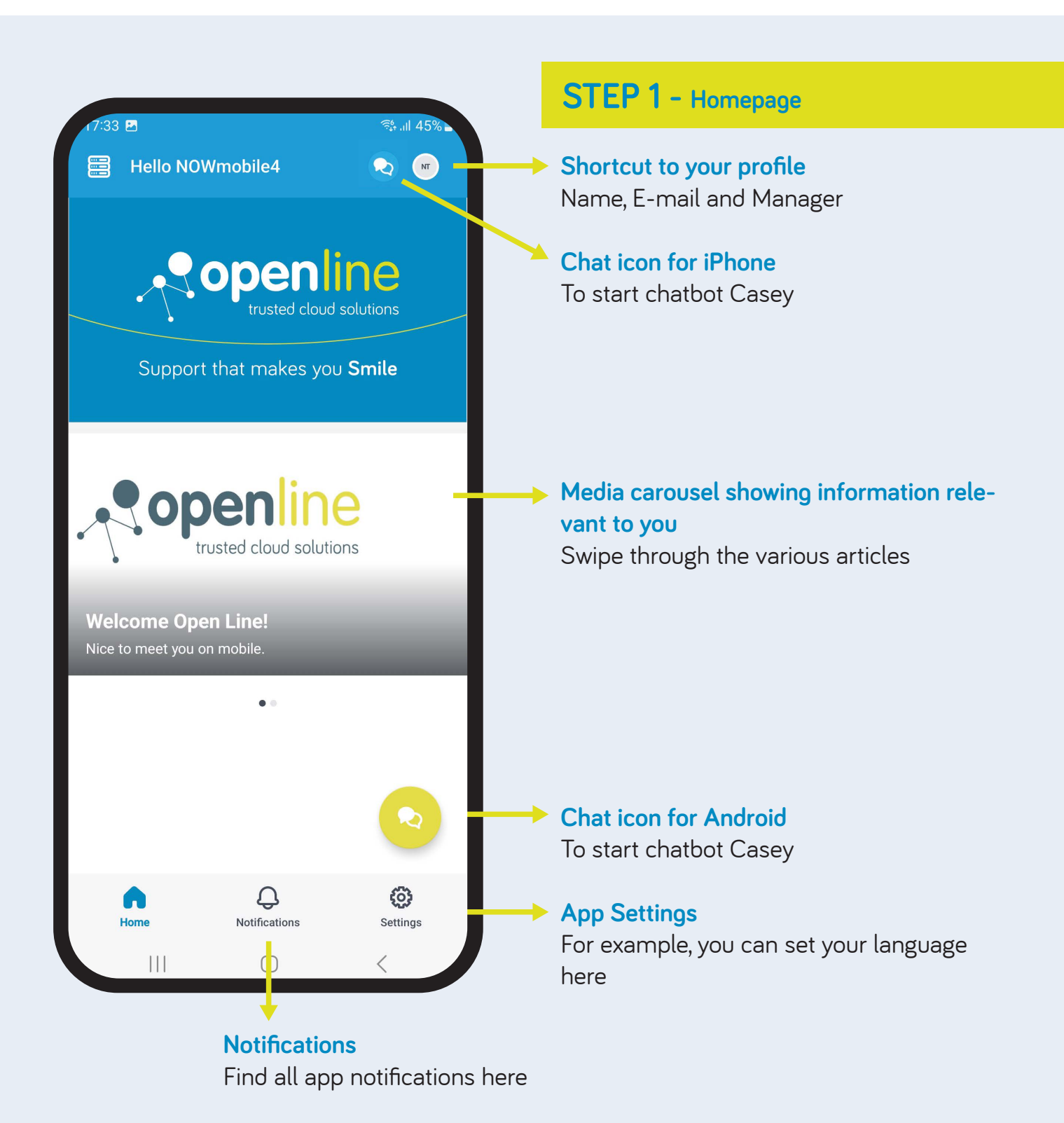

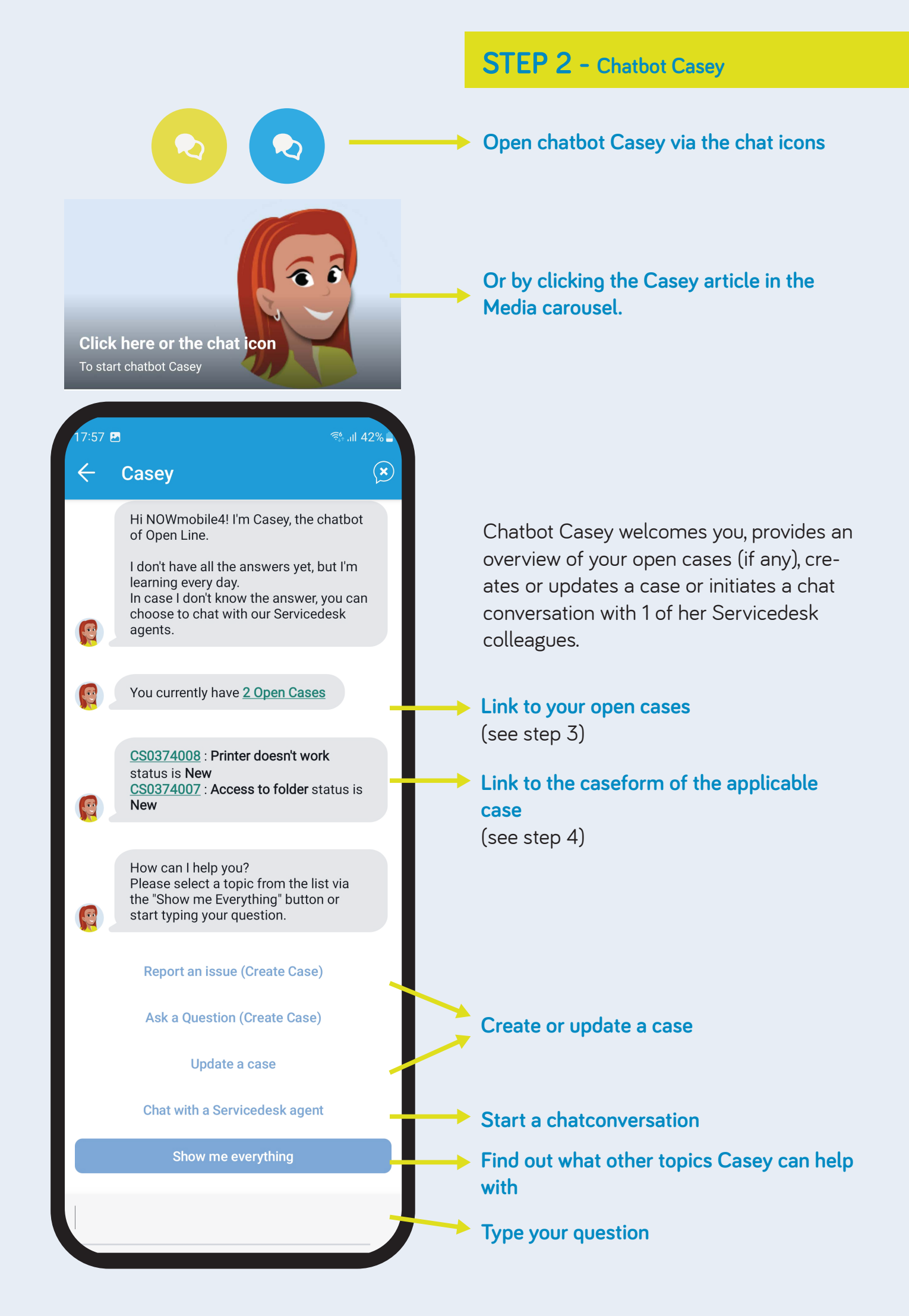

### STEP 3 - Open cases

After clicking the link to your open cases, you will be taken to the Case page. You can search within your cases using the filter at the top right.

| 17:31 🖪                        | ইঃ .il 45% 🗖 |
|--------------------------------|--------------|
| ← Cases                        | 않            |
| New                            | CS0374008    |
| Printer doesn't work           |              |
| Priority <b>P4</b>             |              |
| Opened by NOWmobile4 Testuser4 |              |

| 17:31 🖪            | र्द्ध .iil 45% <b>-</b> |
|--------------------|-------------------------|
| ► X Filters        | Clear                   |
| Sort by<br>Default | Þ                       |
| Short description  |                         |

After clicking the link to a specific case, a page opens displaying the summary of the case's information.

# **STEP 4 - Case actions**

You can close the case using the 3 dots at the top right. The status of the case changes to Close.

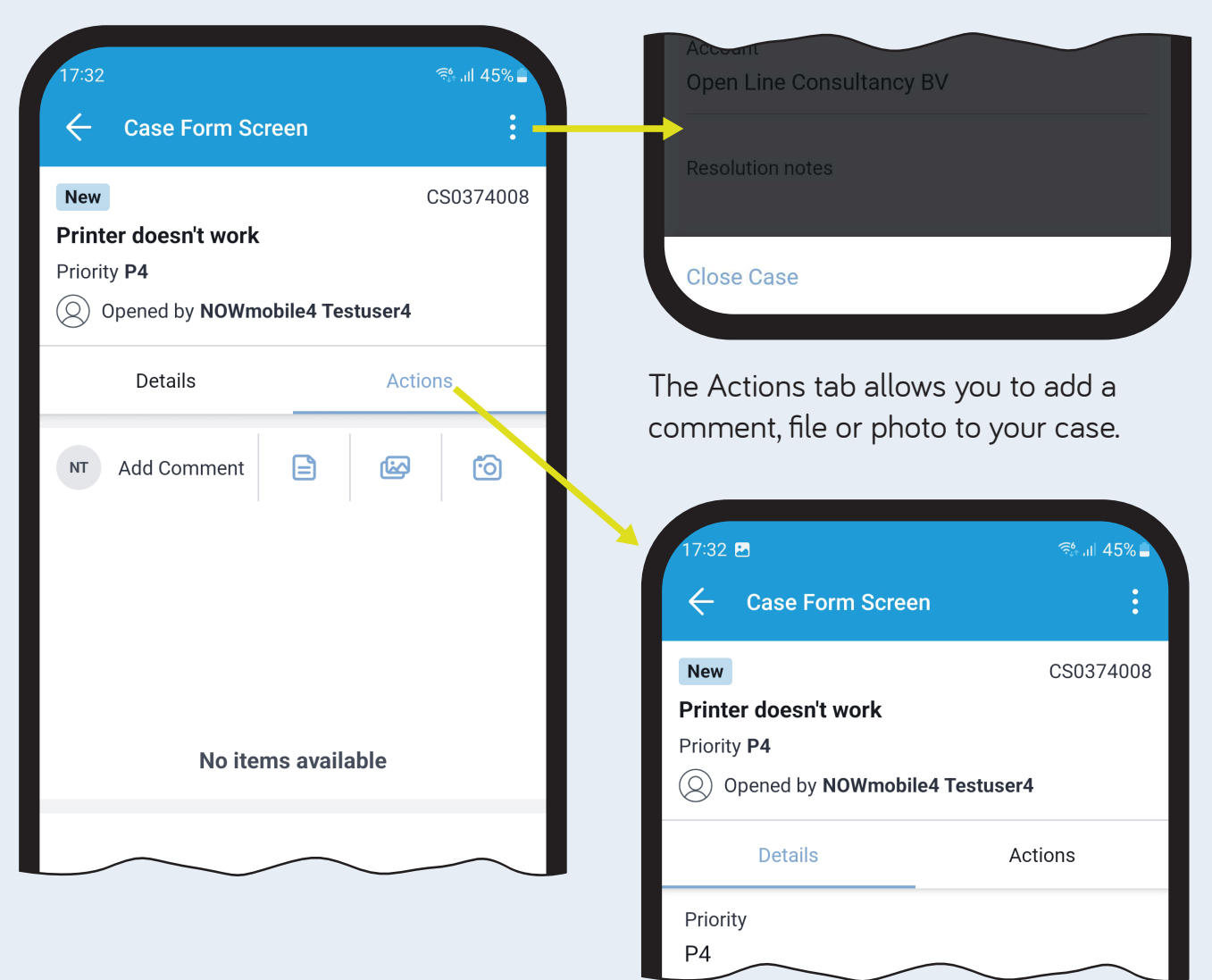

### STEP 5 - Case actions continued

#### Accept or reject the resolution of a case, approve or reject a request.

The example below details the steps for accepting or rejecting a solution. The steps for approving or rejecting a request are mostly the same.

If the Open Line service desk has resolved your case or if you need to approve a request as a manager, you will receive a push notification on your phone.

| 6 | Now Mobile Open Line Test 11:25  | $\sim$ |
|---|----------------------------------|--------|
| U | Case CS0373975 has been resolved |        |

Click on this notification to go to the case. Here, under "Resolution notes", you can read what action was taken to resolve your issue or answer your question.

#### At the bottom, click the "Accept Solution" or "Reject Solution" button.

| Short description<br>Access to folder            |                  |
|--------------------------------------------------|------------------|
| Description<br>Read rights to folder M           | яр               |
| Account<br>Open Line Consultancy                 | BV               |
| Resolution notes<br>We have provided Reac<br>Map | rights to folder |
| Accept Solution                                  | Reject Solution  |
| (                                                |                  |

If you reject the solution, indicate in the follow-up question why you reject the solution and submit your answer.

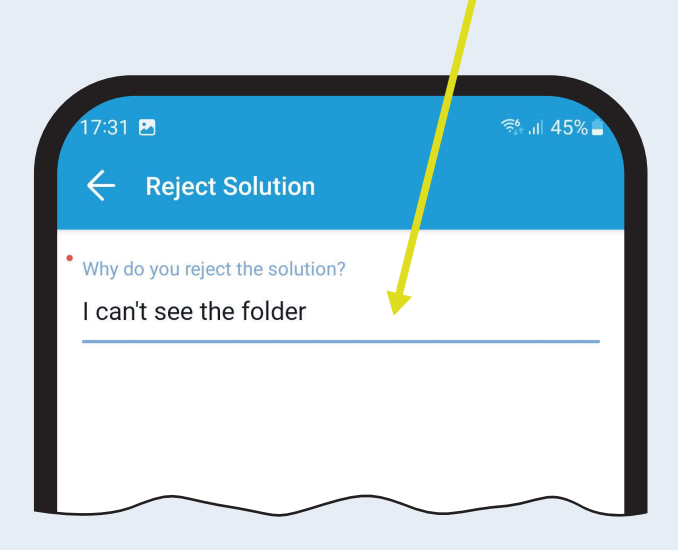

Enjoy working with the Support NOW app!

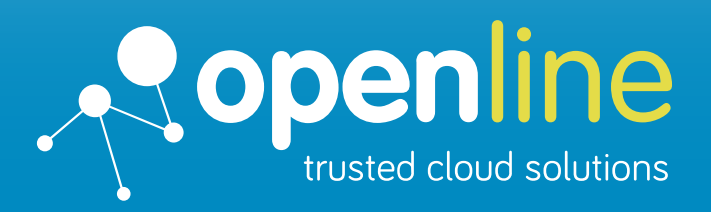

#### Support that makes you Smile